### Board of Pesticides Control Online Portal: Annual Reporting

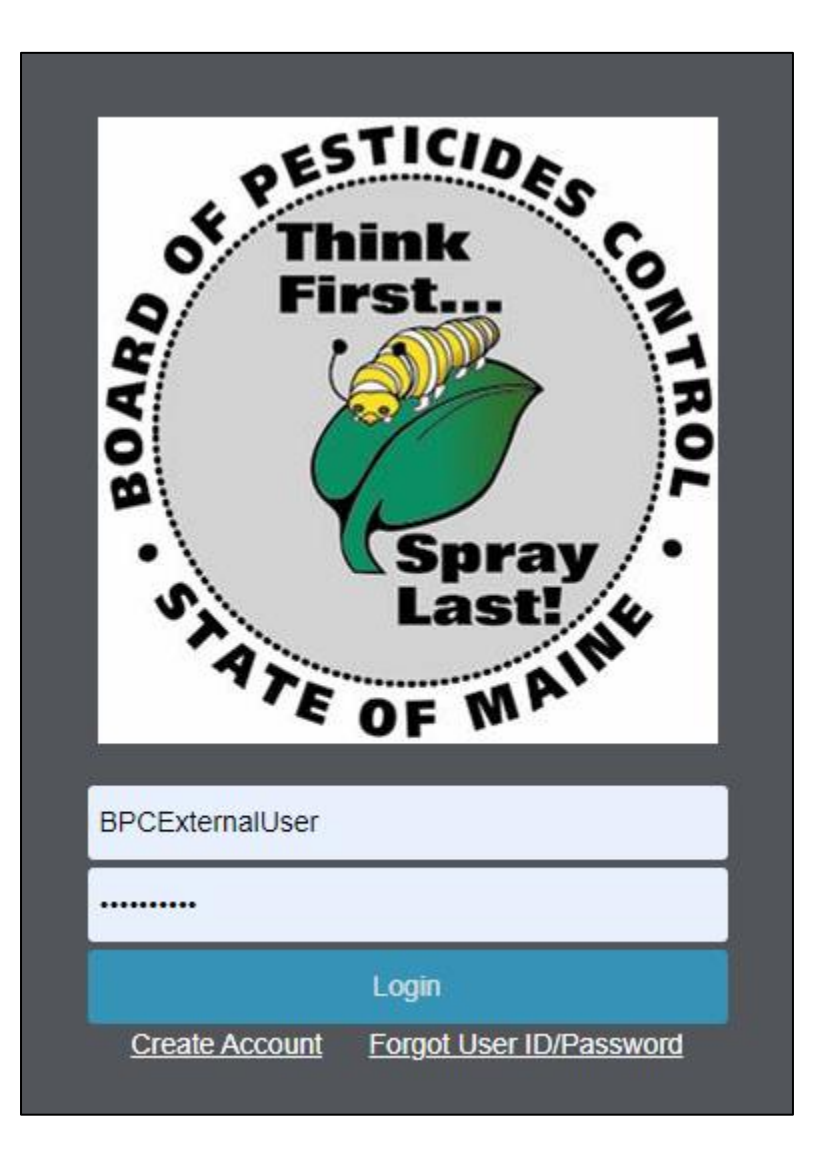

## Create An Account and/or Login

| or Think<br>First Or Think<br>First Or TROP<br>Spray<br>Last! th<br>For NAIN |
|------------------------------------------------------------------------------|
| BPCExternalUser                                                              |
|                                                                              |
| Login                                                                        |
|                                                                              |

If you experience any issues creating an account, staff are happy to assist you. Contact us at <a href="mailto:pesticide@mailto:gov">pesticide@mailto:gov</a> or call 207-287-2731.

After Creating An Account Enter Your User ID and Password and Click the 'Login' Button

If you do not have an account, click 'Create Account' and follow prompts to complete.

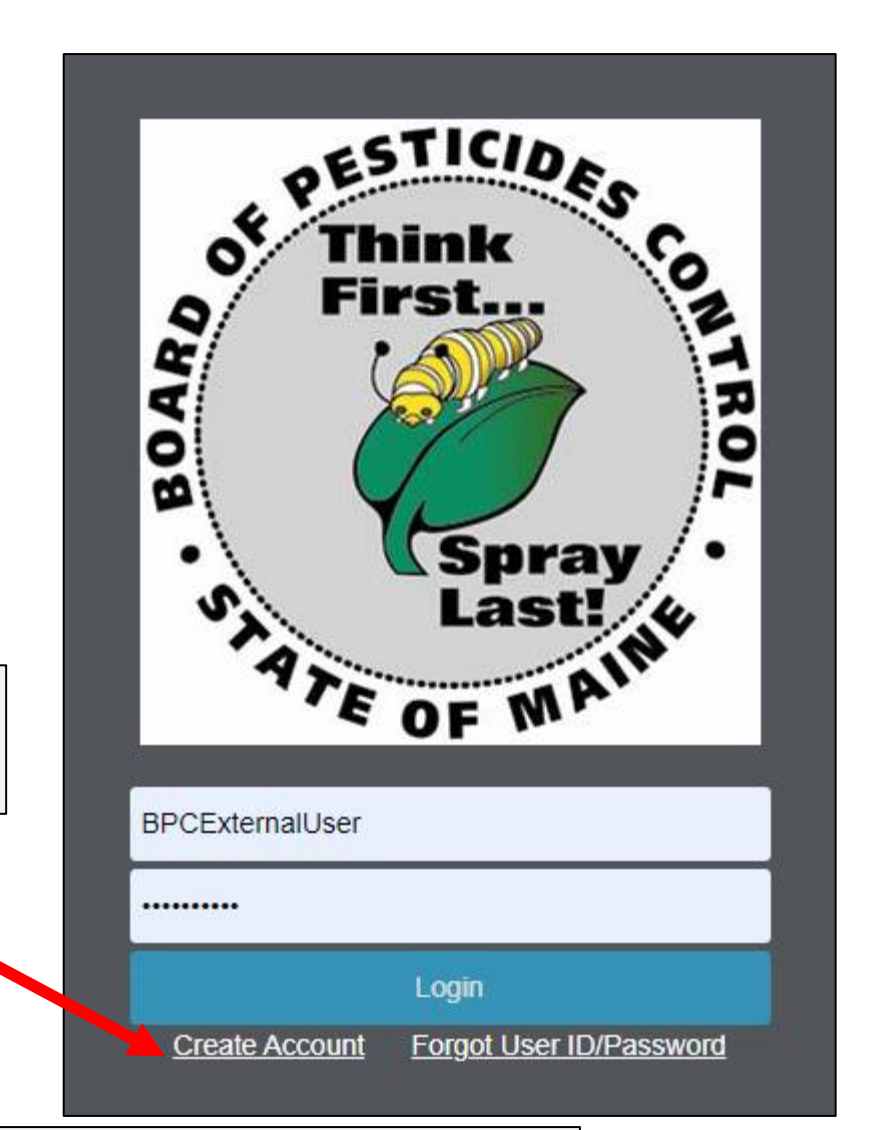

If you experience any issues creating an account, staff are happy to assist you. Contact us at <a href="mailto:pesticide@manine.gov">pesticide@manine.gov</a> or call 207-287-2731.

## Entering Annual Use Summary Reports Into the Portal

After Logging In, Click on '**My Profiles**' and Select Your Company Name.

| Maine Board o                                        | f Pesticides Contr                              | ol                                                        | <b>①</b> Home                                  | Refresh Profile A My Profiles        |
|------------------------------------------------------|-------------------------------------------------|-----------------------------------------------------------|------------------------------------------------|--------------------------------------|
| First name Last name Individ<br>Ashley Couture BPC_I | dual ID Date of birth<br>ND-1000379 Jan 1, 1949 | Primary Phone Last login<br>(201) 201-5487 Oct 29, 2021 2 | :40:59 PM                                      |                                      |
| <b>Other</b><br>My Worklist                          | Personal Details<br>View/Update                 | Licenses<br>Apply for Licenses                            | Exams & Recertification Credits Apply for Exam | External Links Licensing Information |
| My Documents<br>Upload Documents /                   | Change Password                                 | Renew Licenses<br>Reprint Licenses                        | View Exams<br>Add Recertification Credits      | Maine Regulations                    |

Note: Submitting Annual Use Reports is Available Only For those With Administrator Status. Please Contact the BPC Office if You Need To Be Made An Administrator for Your Company

## From Company Landing Page Select 'Upload Documents/Reports'

| Maine Board of Pesticide                                                         | es Control                                                                     |                                                             |                            |
|----------------------------------------------------------------------------------|--------------------------------------------------------------------------------|-------------------------------------------------------------|----------------------------|
| Company.<br>Other                                                                | Agency Type Federal Tax ID/SSN<br>                                             | Contact First Name Contact                                  | Last Name                  |
| Other<br>My Worklist<br>Upload Documents/Reports                                 | Licenses<br>Apply for Company/Agency License<br>Reprint Company/Agency License | <b>Courses</b><br>New Course Request<br>View / Edit Courses | <b>Reports</b><br>Employee |
| My Documents<br>View / Update Company / Agency Information<br>Add New Individual | Renew Licenses                                                                 |                                                             |                            |

# From the Dropdown Menu Select 'Commercial Applicator Annual Summary Report' and Select 'Next'

| Maine Board of Pesticides Control                                                        | Home Home        | Refresh Profile    | 名 My Profiles じ Logoff              |
|------------------------------------------------------------------------------------------|------------------|--------------------|-------------------------------------|
| Manage Documents (C-1000480)                                                             |                  |                    | Close Cancel                        |
| 1 2<br>Select Document Type Upload Document                                              |                  |                    |                                     |
| Category *                                                                               |                  |                    |                                     |
| Please Select  Please Select Commercial Applicator Affidavit of Insurance                |                  |                    |                                     |
| Commercial Applicator Annual Summary Report<br>General Use Pesticide Dealer Sales Report |                  |                    |                                     |
| RPD Sales Report<br>School IPM Log<br>Recertification Credits                            |                  |                    |                                     |
| Course Agenda<br>Course Attendance List                                                  |                  |                    |                                     |
| Compliance Documents Other                                                               |                  |                    |                                     |
| Maine gov Board of Pesticides Control Copyright 2016 - State of Maine - Department       | t of Agriculture | e Conservation and | Forestry - Board of Pesticides Cont |

# Select the Reporting Year and Whether or Not Applications Were Made During That Year

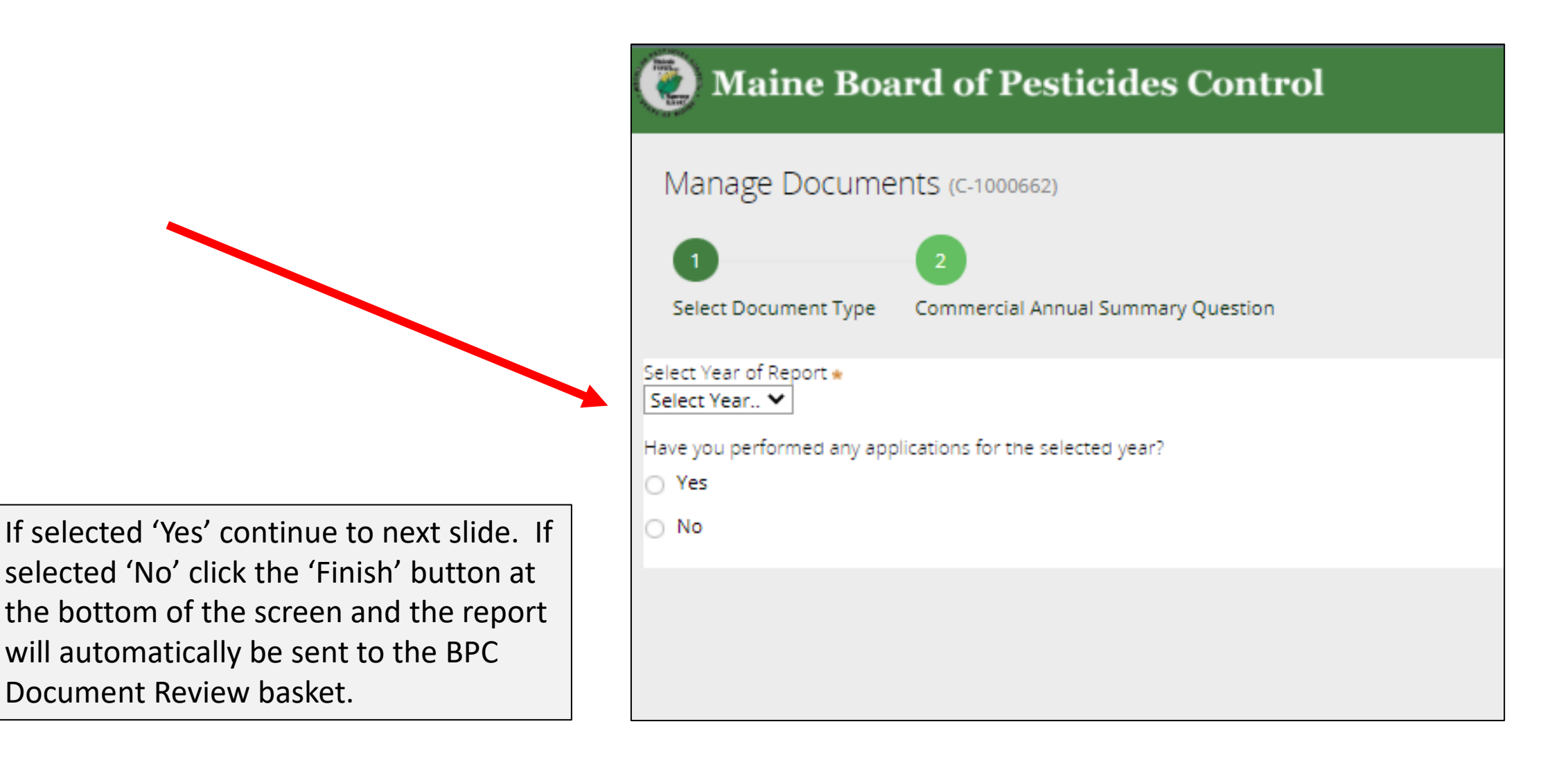

# Beginning the Use Reporting

Next, select whether the first product is or is not a 25b product

What is a 25b product?

- Products exempted from federal registration; determined minimum risk by the EPA.
- Product will have no EPA registration number on the container
- Product is not tested for content of ingredients or efficacy against labeled pests

| 🙋 Maine Boa                              | ard of Pesticides Control                   | Ġ  |
|------------------------------------------|---------------------------------------------|----|
| Manage Docume                            | ents (C-1023500)                            |    |
| 1<br>Select Document Type                | 2<br>Collect Summary Report Details         |    |
|                                          | Commercial Applicator Annual Summary Report |    |
| Select Year of Report *<br>Select Year ✔ |                                             |    |
| ls this a 25b Product? 🐧<br>O Yes  No    |                                             |    |
| EPA Reg Num*                             |                                             |    |
| PesticideTradeName<br>——                 |                                             |    |
|                                          | 🕀 Add Active Ingredient 🛞 Delet             | te |

# If the product is a 25b then click the 'Yes' button and the below fields will display

| ls this a 25b Product? 🛛 💿 |             |       |         |                           |                    |                   |             |
|----------------------------|-------------|-------|---------|---------------------------|--------------------|-------------------|-------------|
| ● Yes No                   |             |       |         |                           |                    |                   |             |
|                            |             |       |         |                           |                    |                   |             |
| Pesticide Trade Name \star |             |       |         |                           |                    |                   |             |
| Clove Oil Plant Protector  |             |       |         |                           |                    |                   |             |
|                            |             |       |         | Total Gallons/Pounds of u | Indiluted formulat | tion used \star U | Jnits \star |
|                            |             |       |         | 2.000                     |                    |                   | gallon      |
| + Add Active Ingredient    | N Delete    |       |         |                           |                    |                   |             |
| • Add Active Ingredient    | Delete      |       |         |                           |                    |                   |             |
|                            |             |       |         |                           |                    |                   |             |
|                            |             |       |         |                           |                    |                   |             |
| Active Ingredient(s)       | percentage* |       |         |                           |                    |                   |             |
| 1 clove oil                | 25          | .0000 |         |                           |                    |                   |             |
| Target Site \star          |             |       |         | Total Area treated \star  | Units \star        | Other Unit        | S <b>*</b>  |
| ornamental plants          |             |       |         | 5                         | Other 🗸            | plants            |             |
| License Category           |             |       |         |                           |                    |                   |             |
| 3A Outdoor Ornamentals     |             | ~     |         |                           |                    |                   |             |
|                            |             | ]     |         |                           |                    |                   |             |
|                            |             |       |         |                           |                    |                   |             |
| Add Another Product        |             |       |         |                           |                    |                   |             |
|                            |             |       |         |                           |                    |                   |             |
|                            |             |       | << Back | Finish                    |                    |                   |             |

| Type in trade nar                                   | ne of the 25b p | roduct  |         | Enter total an<br>used and th    | nount of ur<br>ne 'unit' (ou<br>pounds, et | ndiluted product<br>unces, gallons,<br>cc. |
|-----------------------------------------------------|-----------------|---------|---------|----------------------------------|--------------------------------------------|--------------------------------------------|
| ls this a 25b Product? ◎<br>● Yes○ No               |                 |         |         |                                  |                                            |                                            |
| Pesticide Trade Name *<br>Clove Oil Plant Protector |                 |         |         |                                  |                                            | 1                                          |
|                                                     |                 |         |         | Total Gallons/Pounds of<br>2.000 | undiluted formul                           | ation used \star Units \star               |
| 🕀 Add Active Ingredient 🙁 Dele                      | ete             |         |         |                                  |                                            |                                            |
| Active Ingredient(s)                                | percentage*     |         |         |                                  |                                            |                                            |
| 1 clove oil                                         |                 | 25.0000 |         |                                  |                                            |                                            |
| Target Site <b>*</b><br>ornamental plants           |                 |         |         | Total Area treated <b>*</b>      | Units <b>*</b><br>Other                    | Other Units <b>*</b>                       |
| License Category<br>3A Outdoor Ornamentals          |                 | •       |         |                                  |                                            |                                            |
|                                                     |                 |         | << Back | Finish                           |                                            |                                            |

#### Enter Active Ingredient and Percentage and Fill in Remaining Use Information

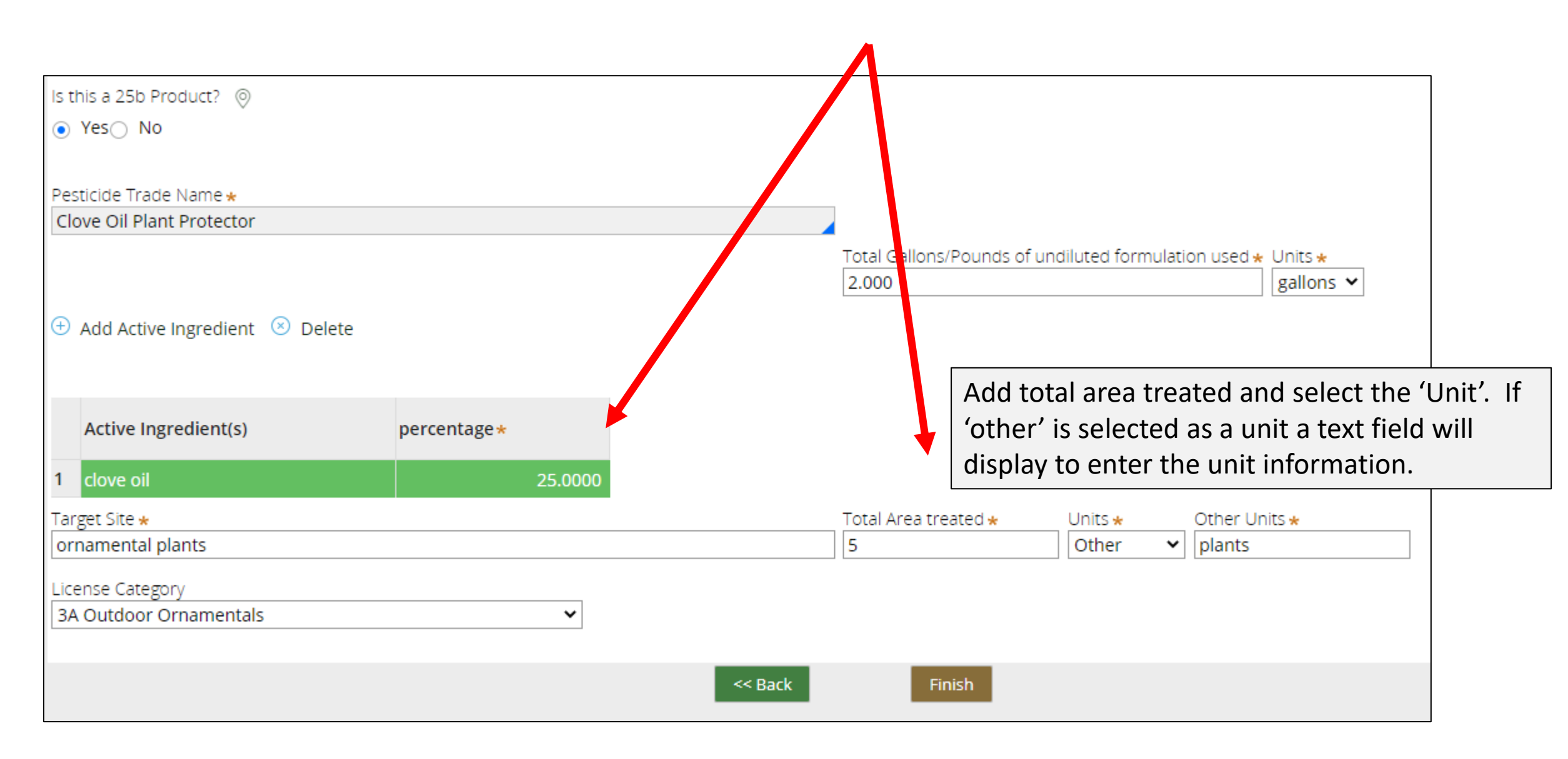

## Why it is So Important to Have the Correct EPA Number

| Maine Boa           | rd of Pesticides Control + Create Q Search                   |                                   | rc-8880      | Q 옷 Amanda Couture    | 2  |
|---------------------|--------------------------------------------------------------|-----------------------------------|--------------|-----------------------|----|
| Dashboard           | Dashboard                                                    |                                   |              |                       | V  |
| My Work             |                                                              |                                   |              |                       |    |
| Reports             | Is this a 25b Product? 💿                                     |                                   |              |                       |    |
| Configuratior       | ⊖ Yes  No                                                    |                                   |              |                       |    |
| Renewal Ema         |                                                              |                                   |              |                       |    |
|                     | EPA Reg Num*                                                 |                                   |              |                       |    |
| Recent              | 100-1014                                                     |                                   |              |                       |    |
| Manage<br>Documents | Other Results 100-1014 TRIMMIT 2SC PGR                       | 1                                 |              |                       |    |
| C-59161             |                                                              | Add Active Ingredient      Delete |              |                       |    |
| Search              |                                                              | ·                                 |              |                       |    |
| Entity              |                                                              |                                   |              |                       |    |
| Inspection          |                                                              | Active Ingredient(s)              | percentage * |                       |    |
| RC-8880             |                                                              | No itoms                          |              |                       |    |
| Search              |                                                              | Nonems                            |              |                       |    |
| Entry               | Total Gallons/Pounds of undiluted formulation used * Units * | Target Site \star                 |              |                       | _  |
| Search              | Select 🗸                                                     |                                   |              |                       |    |
| Entity              | Total Area treated * Units *                                 | License Category                  | ~            |                       |    |
|                     |                                                              | Select.                           | ·            |                       | •  |
|                     | << Back                                                      | Finish                            |              |                       | ŝ  |
| 🛨 🔎 Type he         | ere to search 🤹 🥵 🥵 👳 📦                                      | 🔒 🤹 🖪 🖊                           | ^ 🚔 🖬 S      | び 宮 記 むり<br>11/5/2021 | Ę, |

### Why it is So Important to Have the Correct EPA Registration Number

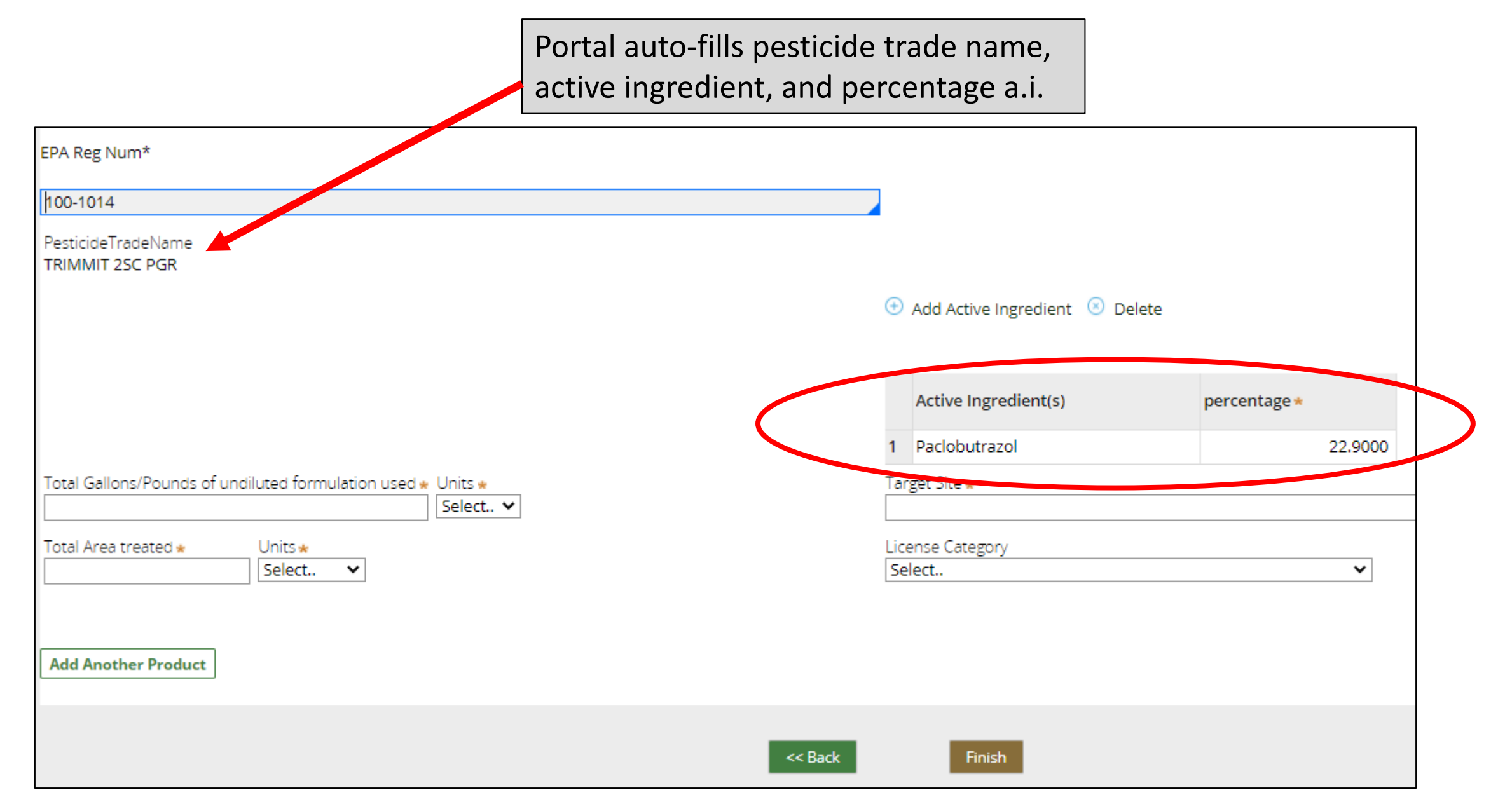

- Enter total amount of undiluted formula used in dry/fluid ounces, gallons, liters, or pounds
- Add total area treated and select the 'Unit'. If 'other' is selected as a unit a text field will display to enter the unit information

| EPA Reg Num*                          |                                      |      |           |                                  |              |
|---------------------------------------|--------------------------------------|------|-----------|----------------------------------|--------------|
| 100-1014                              |                                      |      |           |                                  |              |
| PesticideTradeName<br>TRIMMIT 2SC PGR |                                      |      | (         | 🕀 Add Active Ingredient 📧 Delete |              |
|                                       |                                      |      |           | Active Ingredient(s)             | percentage * |
|                                       |                                      |      |           | 1 Paclobutrazol                  | 22.9000      |
| Total Gallons/Pounds of un            | diluted formulation used \star Units | *    | 1         | Target Site \star                |              |
| Total Area treated *                  | Units *                              | tt ♥ | <br> <br> | License Category<br>Select       | ~            |
| Add Another Product                   |                                      |      |           |                                  |              |
|                                       |                                      |      | << Back   | Finish                           |              |

## Enter 'Target Site' & 'License Category'

| Maine Board of Pesticides Control                                                                                                    | Refresh Profile | A My Profiles | () Logoff |   |
|----------------------------------------------------------------------------------------------------|-----------------|---------------|-----------|---|
| EPA Reg Num*                                                                                                    |                 |               |           | ^ |
| 100-1014                                                                                                    |                 |               |           |   |
| PesticideTradeName<br>TRIMMIT 2SC PGR                                                                                                |                 |               |           | l |
| Active Ingredient(s) percentage *                                                                                                    | 22.9000         |               |           |   |
| Total Gallons/Pounds of undiluted formulation used * Units *                                                                         |                 |               |           |   |
| 1.000     gallons v       Total Area treated *     Units *       5     Select       dry oz       fluid oz       gallons       litres | ~               |               |           |   |
| Add Another Product                                                                                                    |                 |               |           |   |
| Click 'add another product'                                                                                                    |                 |               |           |   |

## What if the EPA Registration # Does Not Match Any Products?

| Maine Board of Pesticides Control                                        | Home Refresh P                                                |
|--------------------------------------------------------------------------|---------------------------------------------------------------|
|                                                                          |                                                               |
| Is this a 25b Product? 💿                                                 |                                                               |
| ○ Yes● No                                                                | A text field will display to enter the pesticide trade name.  |
| EPA Reg Num*                                                             | User must also check box verifying that EPA Reg. # is correct |
| 445-67-6780                                                              |                                                               |
| PesticideTradeName                                                       |                                                               |
| Colorado Potato Beetle Spray                                             |                                                               |
| Please select           Iverify EPA Registration number is Correct       | ⊕ Add Active Ingredient ⊗ Delete                              |
| ve ingredient(s) and their percent must be entered                       | Active Ingredient(s) percentage *                             |
|                                                                          | 1   Bacillus thuringiensis   54.0000                          |
| Total Gallons/Pounds of undiluted formulation used * Units *<br>Select V | Target Site *                                                 |
| Total Area treated * Units * Select V                                    | License Category Select                                       |

## **Enter Remaining Application Information**

| <b>@</b> Maine Board of Pesticides Control                                                                    |                                                        | 🕜 Home         | Refresh Profile    | 8 My Profiles |                                       |
|----------------------------------------------------------------------------------------------------|--------------------------------------------------------|----------------|--------------------|---------------|---------------------------------------|
| EPA Reg Num*                                                                                                  |                                                        |                |                    |               | *                                     |
| 445-67-6780                                                                                                   |                                                        |                |                    |               |                                       |
| PesticideTradeName<br>Colorado Potato Beetle Spray                                                            |                                                        |                |                    |               |                                       |
| Please select           I verify EPA Registration number is Correct                                           | 🕀 Add Active Ingredient 🛛 🗵 Delete                     |                |                    |               |                                       |
|                                                                                                    | Active Ingredient(s)                                   | percentage *   |                    |               |                                       |
|                                                                                                    | 1 Bacillus thuringiensis                               |                | 54.0000            |               |                                       |
| Total Gallons/Pounds of undiluted formulation used * Units *         64.000       fluid oz                    | Target Site *                                          |                |                    |               |                                       |
| Total Area treated ★     Units ★       120     Select       Select     acres       confront     foot          | License Category<br>Select                             |                | ~                  |               |                                       |
| Add Another Product Cubic feet.<br>linear feet.                                                               |                                                        |                |                    |               |                                       |
| Other << Back                                                                                                 | Finish                                                 | 'Finish'       | when all           | entries       | , , , , , , , , , , , , , , , , , , , |
| Maine.gov       Board of Pesticides Control         Image: Provide the search       Image: Provide the search | Copyright 2016 - State of Main are of Main are of Main | complete<br>\$ | ed<br>^ <b>@</b> 🖬 | \$ 💆 🖮 🖫 📣    | ides Con+ 🔅                           |
| If assistance is needed submitting report contact the                                                         | BPC office at pestic                                   | cides@r        | naine.gov          | or 207-2      | 287-2731                              |